# artw0rx forums bbs.onickz.com

Artworx

- editing and special effects -

FAQ :: Search :: Memberlist :: Usergroups Profile :: You have no new messages :: Log out [ guillaume ]

# **Tutorial: Morphing in Combustion Part. 1**

| new topic O                                                                                          | post reply Artworx Forum Index -> Tutorials                                                                                                    |                    |
|----------------------------------------------------------------------------------------------------|----------------------------------------------------------------------------------------------------|--------------------|
|                                                                                                    | View previous topic                                                                                                    | :: View next topic |
| Author                                                                                               | Message                                                                                                    |                    |
| guillaume<br>artworx expert<br>DDDDD<br>Joined: 08 Jan 2003<br>Posts: 218<br>Location: Paris, France | <ul> <li>Posted: 17 Oct 2004 08:15 pm Post subject: Tutorial: Morphing in Combustion Part. 1</li> <li>Hi,</li> <li>Here is a quick tutorial explaining you how to morph two fixed images using the Re: Flex plugin in Combustion 3.</li> <li>First, be sure to update this plugin from this source:</li> <li>Macintosh platform: <u>http://www.revisionfx.com/rflx/RFLXCombustionInstall.sit</u></li> <li>Windows platform: <u>http://www.revisionfx.com/rflx/RFLXCombustionInstall.zip</u></li> <li>Footages used in this tutorial:</li> </ul> | te 📿 k edit 🗙 if   |
|                                                                                                    | artw0rx-morphtutorial.zip Steps: <u>step 0</u> Download the above Zip archive of footages and extract it to your desktop <u>step 1</u> Open Combustion                                                                                                    |                    |

Create a Square Pixel 2D/3D composite of 640x480 size, 24fps and a length of 5seconds or 120 frames, No Fields, 8bit depth

Import the two pictures you extracted from the archive

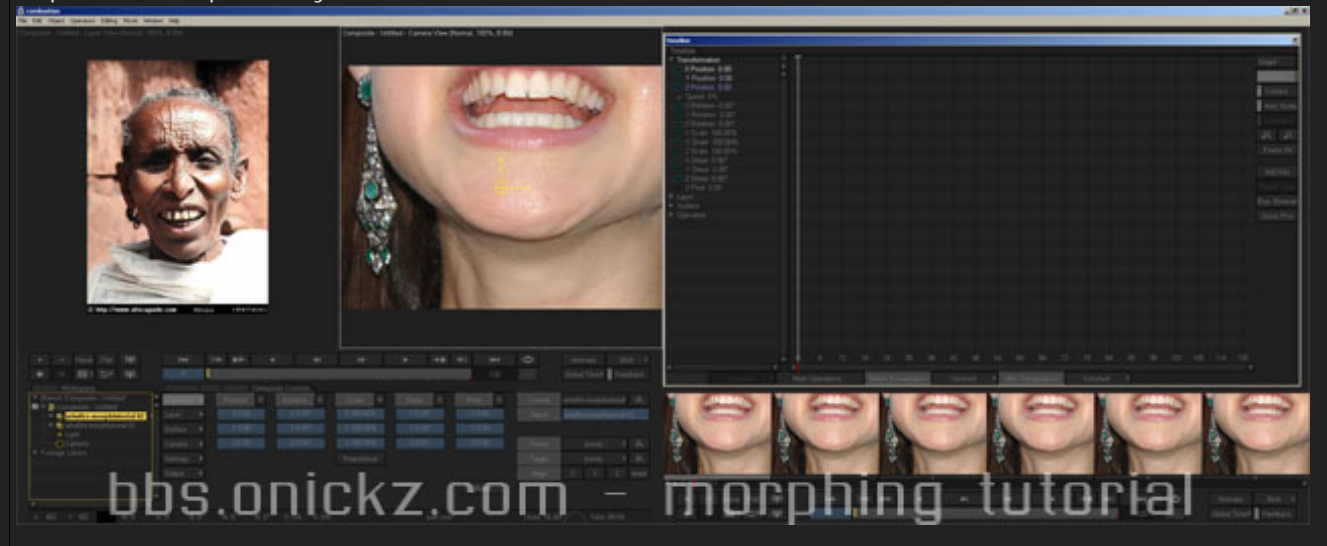

#### step 4

You can notice the two pictures have different sizes.

We need to adjust them before working with the morph operator.

In transform, adjust the values of the image 02 (Nat Portman) according the screenshot below (I lowered the opacity of the layer to 60% to monitor the changes)

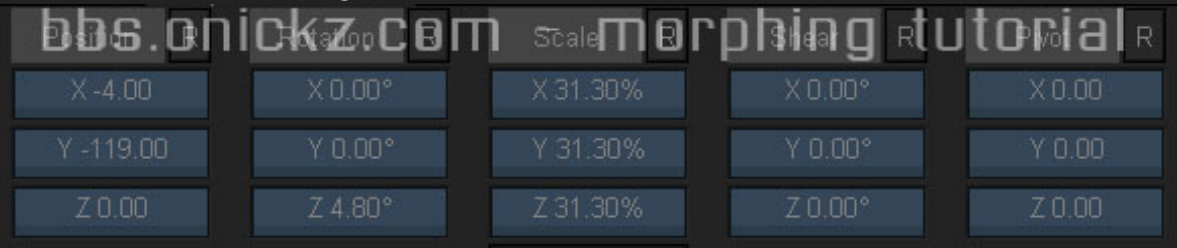

So you may end up with something similar:

step 3

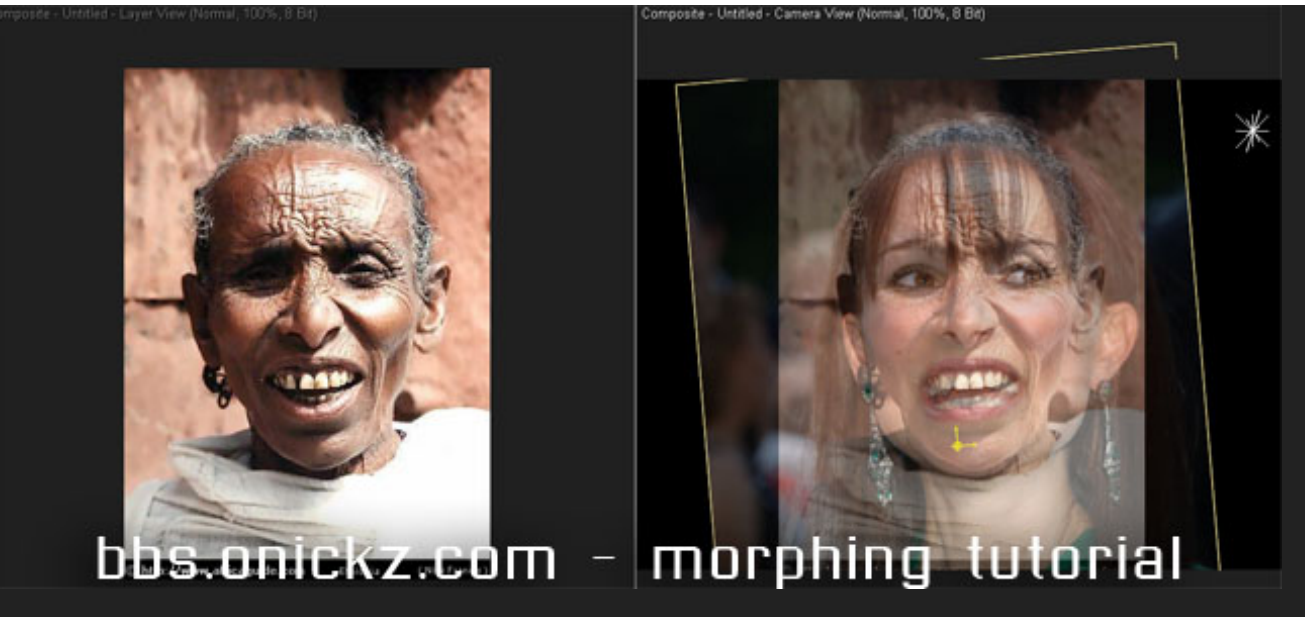

Raise the opacity to 100% once you completed the transform adjustments.

### <u>step 5</u>

Nest this layer (using the option Selected Layers) and rename it to "Nat"

Then nest the other layer using the same options and rename it to "old woman". Disable the view of this layer.

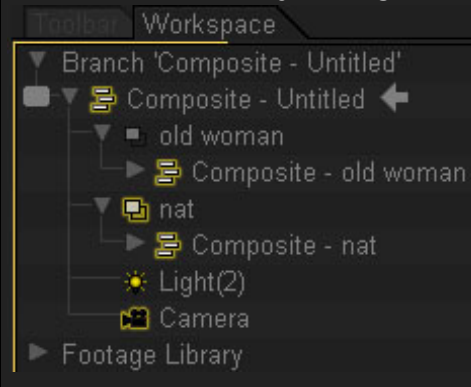

Note: Those two nested layers will be chosen in the options of the morphing plugin. If we choose the footage itselves, we would work on distorted image. That way we fixed this problem.

### <u>step 6</u>

Apply the operator RE: Flex Motion Morph plugin to Nat In the options of this operator, click on Warp "To" Layer and choose "Composite - old woman"

|                                                               | Strate Aunder Testileer AE RE:Fle | x Motion Morph Controls          |                         | -                                                                                                    |
|---------------------------------------------------------------|-----------------------------------|----------------------------------|-------------------------|----------------------------------------------------------------------------------------------------|
| Branch 'Composite - Untitled'                                 | Composite - old wom:              | "To" Boundary (none) 🗘           | Auto Align - Auto Align |                                                                                                    |
| <ul> <li>Composite - Untitled</li> <li>I old woman</li> </ul> | Lisplay Warped and Blender        | Hold Edges - Hold Edges          |                         |                                                                                                    |
| AE RE Elex Motion More                                        | Auto Hide/Show Splines            | Anti-Aliasing Low +              |                         | E.                                                                                                    |
| Composite - nat                                               | Global Shape % 100.00             | Accumulate Folds - Accumulate Fo |                         | and the second second s |
| Light(2)                                                      | Global Color % 100 00             | Strips Hone strips 3             |                         | Export Reset About                                                                                                    |
| ► Footage Library                                             | Quality Low *                     | Horiz Render Lett to Right 🔅     |                         | impon temdve                                                                                                    |
|                                                               | "From" Bound (none) *             | Vert Render Bottom to Top 4      |                         | Store 1 2 3 4 5                                                                                                    |
|                                                               | bbs.onickz                        |                                  |                         |                                                                                                    |
|                                                               |                                   | S.0% V:0%                        | step04.cws*             | Used: 25.2M 2000 Total: 891M                                                                                                    |

We chose the operator Motion Morph and not Morph itself, even if we work with fixed images. Easier to use, imho, and because it has some more options like the Global Shape and Global Color.

#### step 7

Activate Animate (push "A" key), go to first frame of your comp, and set Global Shape and Global Color to 0.

Go to last frame and set both to 100%

Desactivate Animate mode (repress "A" key)

Activate "Auto Hide/Show Splines"

Activate "Hold Edges"

Activate "Auto Align"

Activate "Smart Blend"

Leave other settings, we'll change some later (such as Quality etc)

Set your view mode to Medium to accelerate the workflow.

### <u>step 8</u>

In the left viewport, double click on the RE: Flex Motion Morph operator.

Click in the operator's optins : Display and select Unwrap From

In the toolbar, select the bezier tool and draw a simple spline around Nat's nose. In this tutorial we'll work with simple splines as this tut is meant to show you the steps. In next morphing project, adjust your splines with the more detail possible.

Remember where you started your spline. You'll have to start at the same relative position on your destination image. We'll see it in next step.

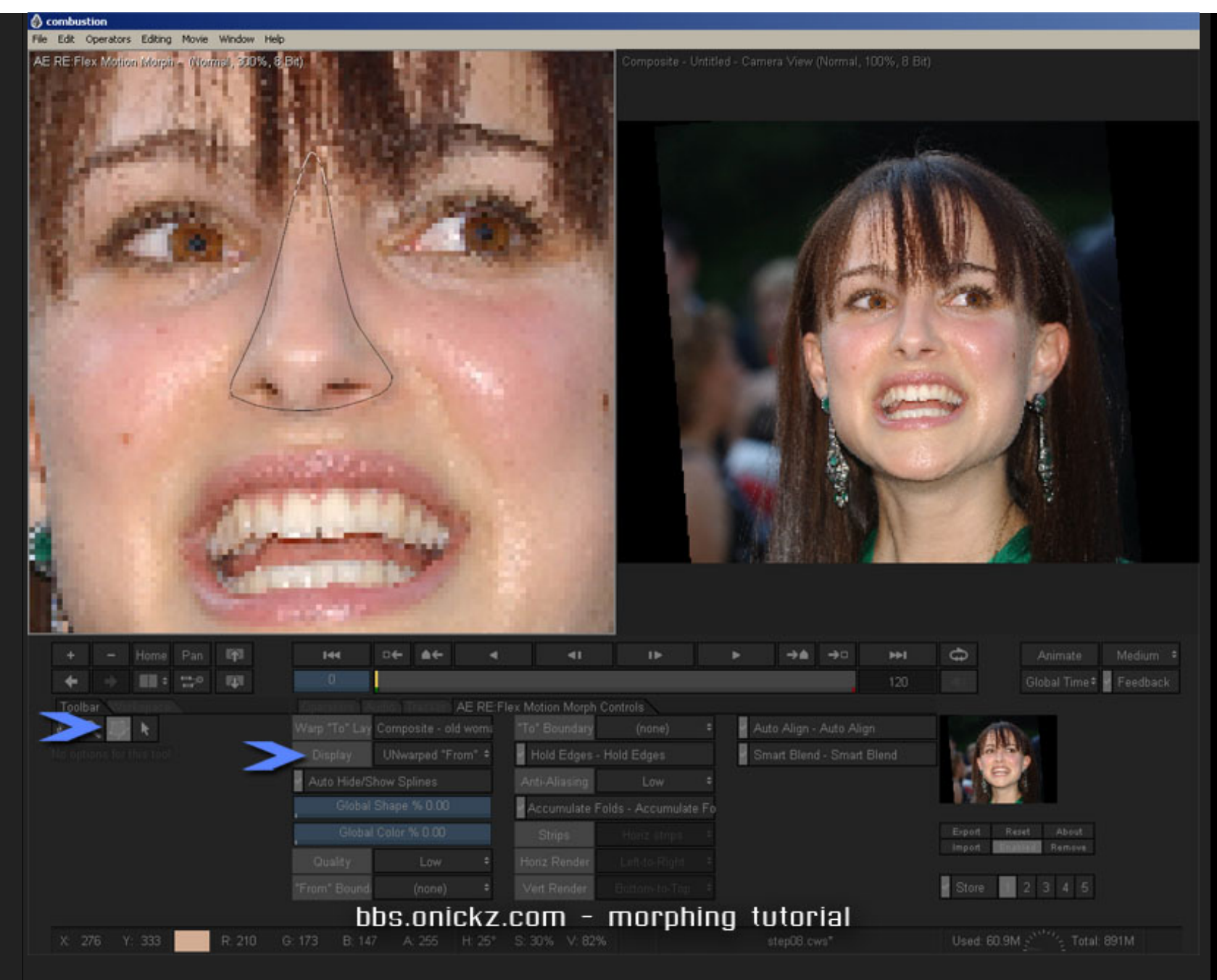

#### step 9

Choose Display : Unwraped "To"

Draw a spline around old woman's nose. You must begin at the same point as you did when drawng the spline around Nat's nose. I begun both at the top of the nose, going left, and around the nose.

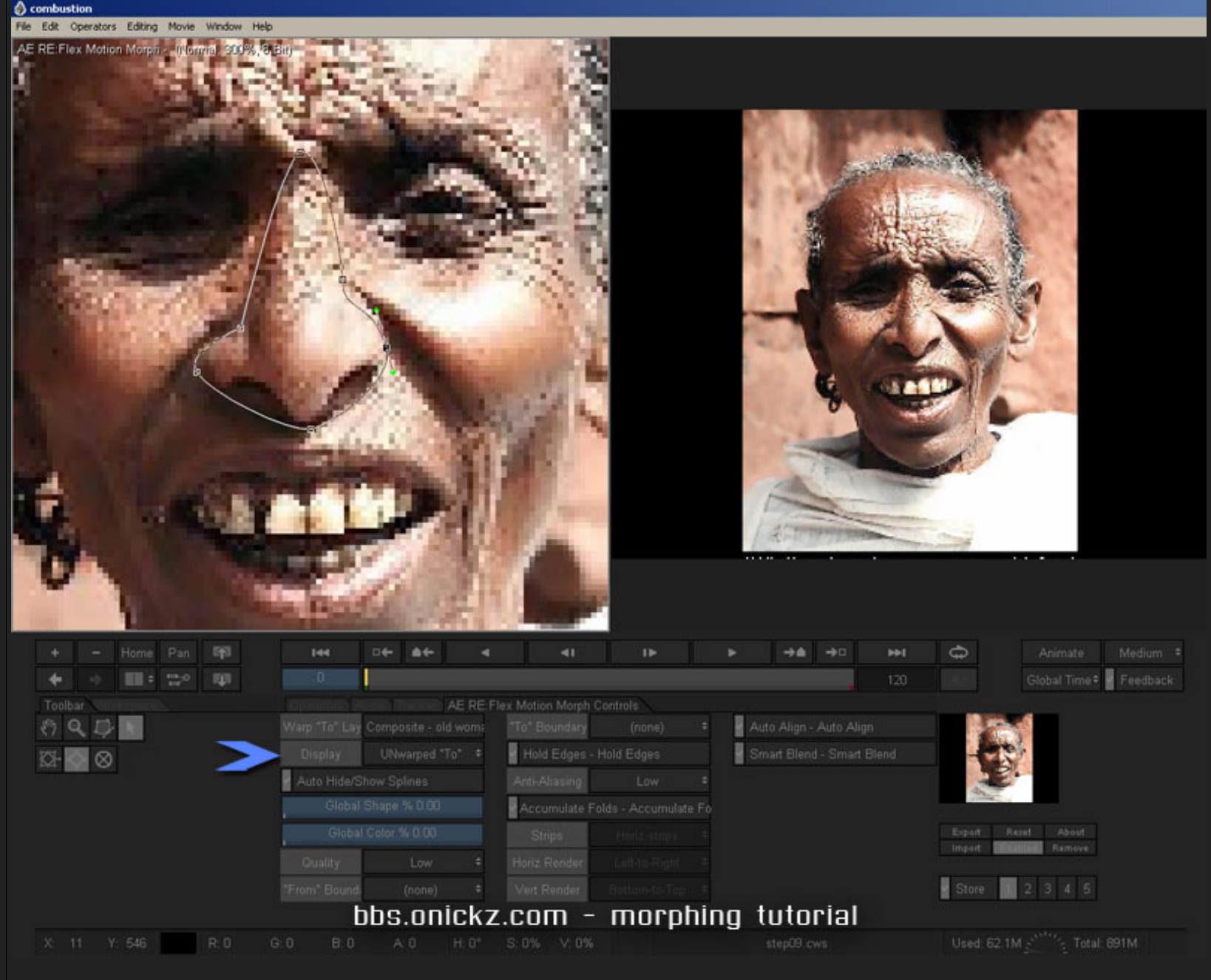

## <u>step 10</u>

Set Display to Warped and Blended

Scrub your timeline to verify the nose is morphing

Draw some more splines repeating step 8 and step 9 many times.

You can draw some around each eye, ears, mouth, teeth etc

Scrub again and if you are happy with the result, go to step 11

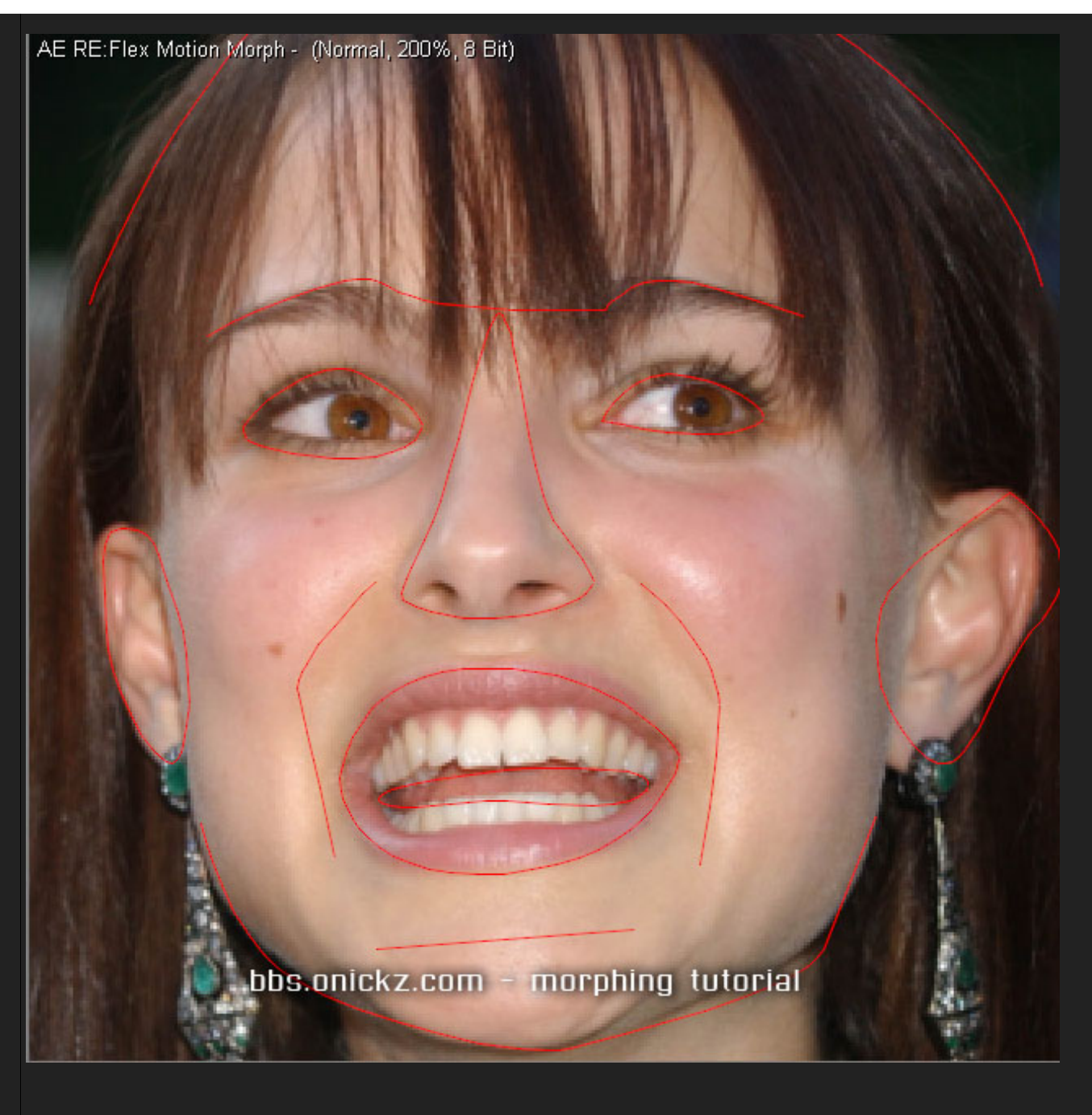

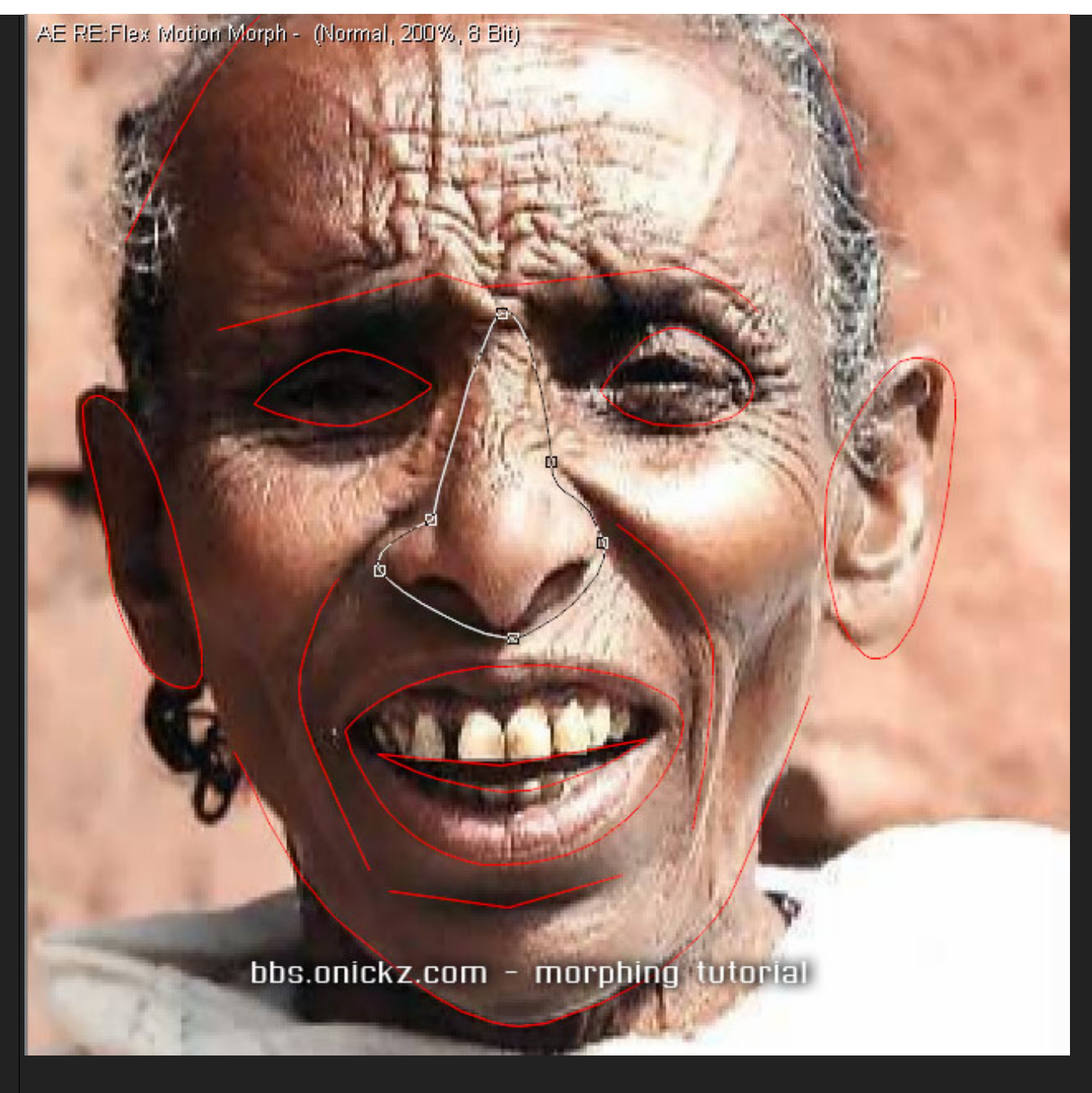

step 11 Set the Quality to Ultra the Anti-Alisasing to Best Optional, if you set your Composite to 3D, you can adjust camera position. Here I set the Z pos to -361 to obtain a full screen morph.

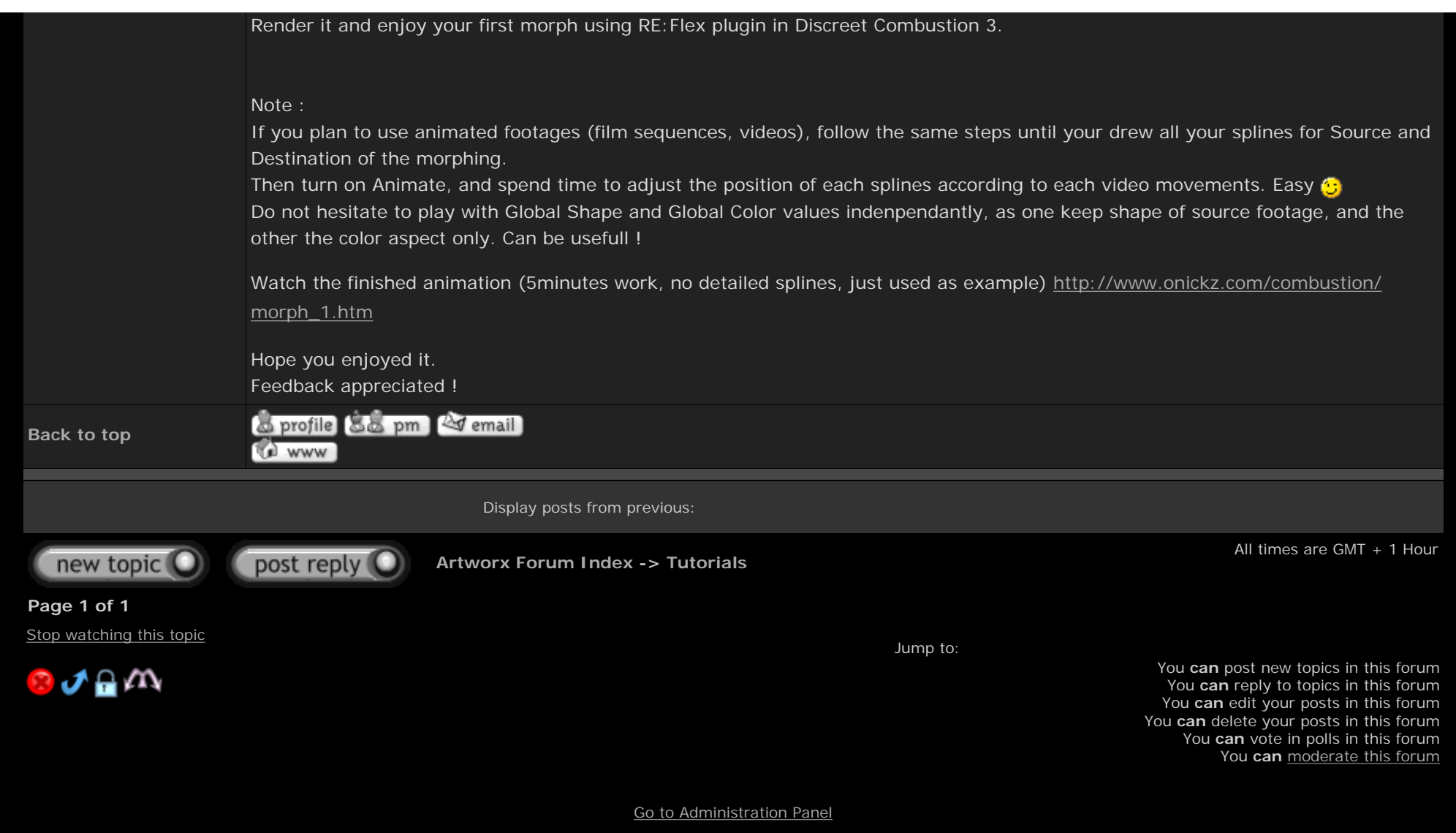

bbs.onickz.com